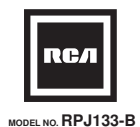

### Home Theater Projector INSTRUCTION MANUAL

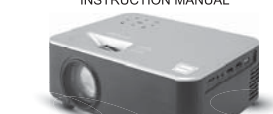

# PLEASE READ BEFORE OPERATING THIS EQUIPMENT

This product has been manufactured and sold under the responsibility of Curtis

International Lio. RCA, the RCA logo, the two dogs (Nipper and Chipper) logo, are registered trademarks or trademarks of Technicolor (S.A.) or its affiliates and are used under license by Curits International Ltd.

license by Curtis International Lid. ROKU, STTEAMING STICK and the ROKU logo are the trademarks or registered trademarks of Roku, Inc. Any other product, service, company, trade or product name and logo referenced herein are neither endorsed nor sponsored by Technicalor (52, or its Affiliates)

# Ideal for dark viewing environments for optimal performance. Please note:Projector brightness is measured in ANSI lumens. Your viewing environment is the deciding factor on how many lumens your projector needs.

### To reduce Image Distortion

· Move the projector as close to the center Nove the projector as close to the center of the screen as possible. The light beam from the projector should be perpendicular to the screen for a rectangular or square image. S.

### **Distance Between The Projector And Screen**

Measure the distance between the projector and where you want to position the screen. This is the projection distance for reference.

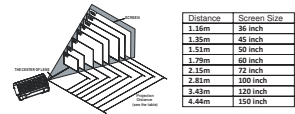

### Installing your Projector in the Ceiling

rojector in the ceiling, please purchase a projector mount installation professional and follow the instructions that come with

the mount. Before installing the projector in the ceiling, please check to make sure the ceiling structure can support the weight of the projector and the mount. If in doubt, please ask the advice from an installation professorial.

NOTE: Projector mount and screw(s) not included

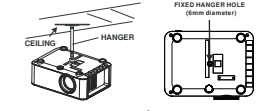

### Important Safety Instructions

- Read these Instructions 2. Keep these Instruction
- 3. Heed all Warnings.
- 4. Follow all instructions
- 5. Do not use this apparatus near water. 6. Clean only with a dry cloth.
- 7. Do not block any ventilation openings. Install in accordance with the manufacturer's
- instructions. 8. Do not install near any heat sources such as radiators, heat registers, stoves, or othe
- apparatus (including amplifier) that product heat. 9. Protect the power cord from being walked on or pinched particularly at plugs, convenience receptacles, and the point where they exit from the apparatus.
- 10. Only use attachments/accessories specified by the manufacturer. 11. Unplug this apparatus during lightning storms or when unused for long periods of time.

12. Refer all servicing to qualified service personnel. Servicing is required when the apparatus has been damaged in any way, such as power-supply cord or plug is damaged, liquid has been spilled or objects have fallen into the apparatus, the apparatus has been exposed to

13. Use only with a cart, stand, tripod, bracket, or table specified by the manufacturer or sold with the apparatus. When a cart is used, use caution when moving the cart/annaratus combination to avoid injur from tip-over.

Adjust The Vertical Location

ROJECTOR

Adjust this knob ( ANGLE ADJ. knob ne- tune the display angle to high

Adjust The Focus And Keystone

Adjust the focus by turning the knob while observing the image pixels near the center of

the screen. Optimal focus is obtained when the pixels are clearly visible. Depending on the projected screen size, the focus near the screen edges may be less sharp than the

Keystone image is created when the projector lens is projected from above or below the center of the screen. Keystone correction restores the distorted image to a rectangular in

Focus Adius

Increase or reduce to image size to sharpen image

ollow below picture to adjust the focus and trapes

below picture to adjust th

, da SCREEN

VERTICAL .

square shape.

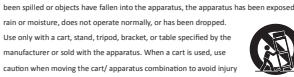

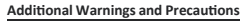

- 1. Do not look directly into the projector light.
- 2. Don't touch the projector lens.
- 3. Mains adapter is used as disconnect device and it should remain readily operable during intended use. In order to disconnect the apparatus from the mains
- completely, the mains plug should be disc onnected from the mains socket outlet completely 4. CAUTION: Use of controls or adjustments or performance of procedures other than
- those specified may result in hazardous radiation exposure.
- 5. WARNING: Changes or modified to this unit not expressly approved by the party responsible for compliance could void the user's authority to operate the equipment.
- 6. WARNING: Use of this unit near fluorescent lighting may cause interference
- regarding use of the remote. If the unit is displaying erratic behavior move away from any fluorescent lighting, as it may be the cause.
- 7. WARNING: Shock hazard Do Not Open.

**Controls of Remote** 

H H SKIP PREVIOUS /NED

(B) ENTER TO HOME SCREEN

VOL- VOL- SELECT VOLUME SOUND

PLAY (PHUSE

ENTER TO HEAL

ക POWER ON ( O

8. Caution and marking information is located at the rear or bottom of the apparatus 9. WARNING: To reduce the risk of fire or electric shock, do not expose this apparatus

2

-----

67 o

( a ) )

### to rain, moisture, dripping, or splashing. 10. Objects filled with liquids, such as vases, shall not be placed on the apparatus.

### FCC Warning Any Changes or m

ssly approved by the party responsible for compl void the user's authority to operate the equipment. This device complies with Part 15 of the FCC rules. Operation is subject to the following tw conditions: (1) this device may not cause harmful interference, and (2) this device must accept any terference received, including interference that may cause undesired operation NOTE: This equipment has been tested and found to comply with the limits for a Class B digital device, pursuant to Part 15 of the FCC Rules. These limits are designed to provide reasonable protection against barmful interference in a residential installation. This equipment generates uses and can radiate radio frequency energy and, if not installed and used in accordance with the instructions, may cause harmful interference to radio communications. However, there is no guarantee that interference will not occur in a particular installation. If this equipment does cause harmful interference to radio or television reception, which can be determined by turning the equipment off and on, the user is encouraged to try to correct the interference by one or more of the following measures

### Reorient or relocate the receiving antenna.

- Increase the separation between the equipment and receiver. Connect the equipment into an outlet on a circuit different from that to which the receiver is
  - Consult the dealer or an experienced radio/TV technician for help.
  - This equipment complies with FCC radiation exposure limits set forth for an uncontrolled
  - environment. This equipment should be installed and operated with minimum distance 20cm between the radiator & your body. This transmitter must not be co-located or operating in conjunction with any other antenna or
  - transmitter

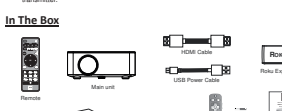

### Table of Contents

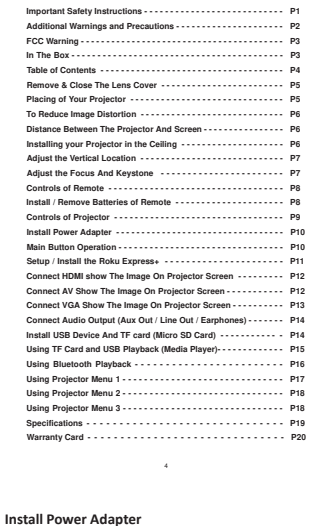

### Remove & Close The Lens Cover

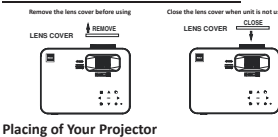

Your projector can be installed in four different configurations (see picture below Front Table Select this location with the projector placed near the floor in front of the screen. This is the most common way to position the projector for quick setup and portability. A Rear Table: Rear Table Select this location with the projector placed near the floor behind the screen 船 NOTE: That a special rear projection screen is required. Front Ceiling: Select this location with the projector suspended upside-down from the ceiling in front of the screen. NOTE: A projector mount is required to install the projector in a

AR ceiling.

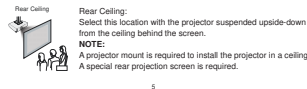

### Setup /Install the Roku Express+

Make your Projector smart! Stream almost anything across thousands of free or paid streaming channels including hit movies, popular shows, live TV, news, sports and m Step 1: Install the Roku Express. Turn of the unit, use the included HDMI cable to plug into the HDMI port on your Roku Express. port and the other end plug into the HDMI port on your Roku on your projects.

Step 2: Connect to power Use the included USB power cable plug into the USB port on your Roku Express- and the other end to plug into the USB2 port on your projector.

### Note: Unit has already installed the Roku Express+ before shipmen Press the () button to turn on the unit. The projector home screen will appear. Use the arrow buttons to select the HDMI3 input.

Step 3: Pair your Roku<sup>®</sup> remote On the back side of the remote, side open the battery cover, Insert included batteries placing the negative() ends in first. Follow the on-screen instruction, your remote should pair your Roku Express automatically. For help pairing your remote, visit go.roku.com/remote heln

### Note: To operate your Roku Express+, you must use the included Roku remote.

### Step 4: Complete on-screen setup and start streaming Tip: Have your wireless network name and password

Follow the instructions on your TV screen. Activate your streaming player by using your computer or smartphone to link to a Roku account. You need a Roku account to activate your Roku Express- and access entertainment across thousands of streaming channels.

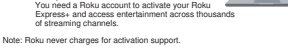

Roku accounts are free and while a valid credit card number is not required to create a Roku account, saving you credit card information makes renting, purchasing, and subscribing to entertainment from the Roku Channel Store fast

## OPTIONAL Trans Sea Space Install / Remove Batteries of Remote

10 H

SEARCH REWIND OR

PRESS ROTATE SCREEN

200W SCREEN SIZE

EXT THE MENU

Remove the battery compartment cover on the back of your remote by carefully sliding to open. The battery cover can then be lifted away. Fit the correct batteries (not included). pen. The battery cover can then be lifted away. Fit the con-eferring to the polarity markings. Finally, replace the cover.

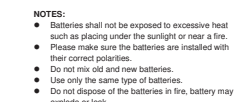

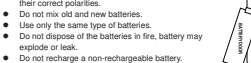

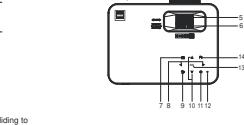

▲/▼ Buttons

POWER () Butto

Controls of Projector

ᠬ

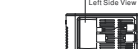

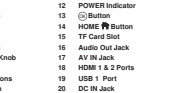

Roku Express-USB 2 (For powering the Roku Express-HDMI 3 (Roku Expres

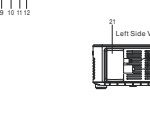

|          | 12 | POWER Indicator  |  |
|----------|----|------------------|--|
| nob      | 13 | Button           |  |
|          | 14 | HOME R Button    |  |
|          | 15 | TF Card Slot     |  |
| nob      | 16 | Audio Out Jack   |  |
| DJ. Knob | 17 | AV IN Jack       |  |
| n        | 18 | HDMI 1 & 2 Ports |  |
| Buttons  | 19 | USB 1 Port       |  |
|          |    |                  |  |

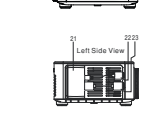

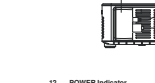

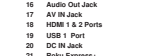

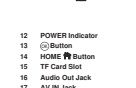

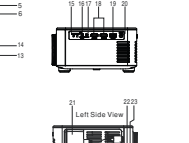

Right Side View

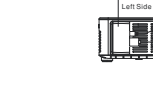

LENS ANGEL ADJ. Kr VGA IN Port IR Sensor FOCUS ADJ. Kn KEYSTONE AD. MENU 
Button 4 Vol- Vol+ M BRETURN D Butt

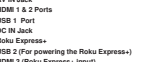

ZOOM - Press the button to select image scale on the remote 1 - Press to mute the audio. Press again to resume.

# Follow below picture to connect power adapte

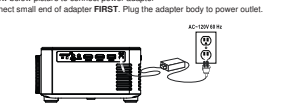

WARNING: Before connecting to the power supply, ensure that the supply corresponds to the information on the rating label at the back of the apparatus.

### Main Button Operation

(1) - Press the button to switch on unit, press again to standby

. Press the buttons to navigate and select screen item of menu.

EXIT - Press the button to return to previous status or exit the menu.

Here - Press the buttons to search next or previous file on USB / TF

- Press the button to play/pause the playback of file on USB / TF card.

VOL+ / VOL - Press the buttons to select the sound level on the remote.

FLIP - Press the button to rotate / mirror projector screen on the remote

- Press the buttons to fast search forward and rewind on USB / TF

A / HOME - Press the button to select input source.

MENU - Press the button to enter projector menu.

WARNING

### Connect HDMI Show The Image On Projector Screen

### Refer to the following picture to connect a set top box, a BD/DVD player or a streaming er to the HDMI input. Press the (button to standby mode before connect HDMI cable.

nection, press the d button to turn on unit and power indicator will light GREEN

r HDMI 2 icon and press the 
 button to enter HDMI mode. The video from the connected device will be shown on projector screen.
 Press the Obutton to turn unit to standby.

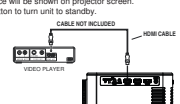

Important Note: If there is no sound from the internal speakers when playing media contents from a set top box, BDVD or streaming players connecting to the HDMI input, please check the set top box or the player's digital audio settings and make sure it is set to "PCM Stereor mode.

### Connect AV Show The Image On Projector Screen

Collow the below picture to connect AV cable and device. 1. Press the Öbutton to standby mode before connect AV cable. 2. After connect, press the Öbutton to turn on unit and prover indicator will light GREEN 3. Press the **®** Vision burnor unit and the Obutton to select AV icon and press the **®** Vision to the the AV mode. The vision of AV device will lisher win and the obutton to the test AV mode. The vision of AV device will lisher win and the obutton to the test AV mode. The vision of AV device will lisher with an obust of the obust of the test and the obust of the test and the obust of the test and the obust of the test and the obust of the test and the obust of the test and the obust of the test and the obust of the test and the obust of the test and the obust of the obust of the test and the obust of the test and the obust of the test and the obust of the test and the obust of the test and the obust of the test and the obust of the test and the obust of the test and the obust of the test and the obust of the test and the obust of test and the obust of test and the obust of test and the obust of test and test and the obust of test and the obust of test and the obust of test and test and t

Press the d button to turn the unit to standby

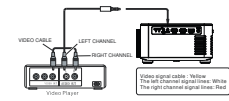

### Using Projector Menu 2

Press ≡ /MENU button to enter projector menu, press ◄/► buttons to select SOUND menu

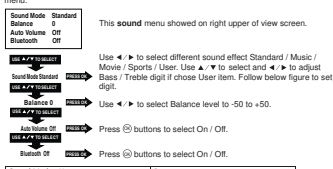

nd Mode - User

screen.

### Using Projector Menu 3

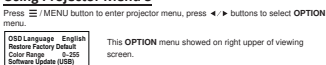

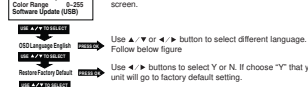

otocupyetetete serverenese Reters Follow below hgure Use 4 >> buttons to select Y or N. II choose ">" that your unit will go to factory default setting. Car kape 0-255 (-235 / Auto (Noted: this setting menu is activated in Control of Control of Control

| Software U             | odale (USB) | Fo       | For service center use only. |                |           |          |          |  |  |
|------------------------|-------------|----------|------------------------------|----------------|-----------|----------|----------|--|--|
| Czech                  | English     | France   | Magyar                       | Polski Romnete |           | Suomi    | Korean   |  |  |
| Dansk                  | Espaol      | Hrvatski | Nederlands                   | Portugues      | Slovenina | Svenska  | SimpleCh |  |  |
| Deutsch Durgt Italiand |             | Italiano | Norsk Pycckall               |                | Srpski    | Japanese |          |  |  |

### Connect VGA Show The Image On Projector Screen

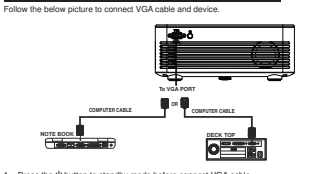

 Press the &button to standby mode before connect VGA cable.
 After connect, press the &button to turn on unit and power indicator will light GREEN.

In home screen, use f b buttons to select VGA icon and press the button to enter VGA mode. The video of VGA device will show on projector screen
 Press the b button to turn the unit to standby.

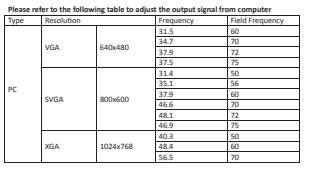

NOTE: VGA connections do not support audio. You will need to use the laptop or computer's con 13

### Specifications

| Light Source Type         | LED                                            |
|---------------------------|------------------------------------------------|
| Brightness Output         | White light output ANSI: 168 Lumens            |
|                           | White brightness output ANSI: 116 Lumens       |
| Display Native Resolution | 1280 x 720 RGB                                 |
| HDMI Input Supported      | 1080p , 1080i , 720p, 576i , 480p, and 480i    |
| Video Resolution.         |                                                |
| Power Consumption         | 80W                                            |
| Included Adapter          | Input AC100-240V, 50/60Hz                      |
|                           | Output DC26V, 2.7A                             |
| Projection Size           | 36-150 inch                                    |
| Input Port                | AV/ VGA / HDMI                                 |
| USB Port                  | Support USB device up to 32GB                  |
|                           | Support format Mpeg1, Mpeg2, Mpeg4, mp3, Jpeg  |
| TF Card                   | Support SD card up to 32GB                     |
|                           | Support format Mpeg1, Mpeg2, Mpeg4, mp3 , Jpeg |
| Net Weight 1.4 KG         | 1.4KG                                          |
| Product Dimensions        | 240 x 184 x 96 mm                              |

Specifications are typical, individual units might vary. They are subject to continuous improvement without notice and without incurring any obligation

For service assistance and product information, please call: 1-800-968-9853. Pour obtenir assistance et information appelez: 1-800-968-9853. Curtis International Ltd. 7045 BECKETT DRIVE, UNIT 15, MISSISSAUGA, CN, L55 2X3 www.curtistric.tom

### Connect Audio Output (Aux Out / Line Out / Earphones) Follow the below picture to connect audio cable and device. 1. Press the (b) button to standby of your projector before con

2. Use audio cable to connect follow the below figure. 3. After connect and turn on both units. Your projector sound from external device now

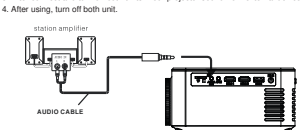

### Important Note:

set top box, BD/DVD or streaming players connecting to the HDMI input, please check the set top box, or the player's digital audio settings and make sure it is set to "PCM

Follow the below picture to install USB and TF card

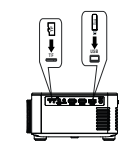

To make a warranty claim, do not return this product to the store. Please email support@curtiscs.com or call 1-800-968-9853.

### 90 day Warranty

This product is werranted to be free free deducts in material and indemensity for a period of interry (20) days free the data to original particles. During this period, your exclusive remedy is repair or replacement of this product or component bund to deductive, at our objective, however, you are responsible for all costs associated with replace with a similar one of equal or greater value. Prior to a replacement being sent, the product rules therefore the retined to access the similar of the product rule and the product rules therefore the retined to access the similar of the retined to access the similar one of equal or greater value. Prior to a replacement being sent, the product rules therefore therefore the retined to access the similar of the retined to access the similar of the retined to access the simila

This warranty does not cover glass, filters, were from normal use, use not in contormity with the printed directions, or damage to the product resulting from accident, alternation, abustor, or mixes. This warranty eladenci on type the original consume purchases or give receipter. Keep the original sates necepit, as proof of purchase is required to make a warranty dam. This warranty is void the product is used for other than sains demain household use or subjected to any voltage and waveform other than as on the specified refing on the table (a; 1004-6014).

We enclose all alloss for special, inclinational, and consequential damages caused by brasch of exponents, propied anothy, Alloss and any set to be summaries of condition of mercination and another and any set of the set of the set

For faster service, locate the model, type, and serial numbers on your app

### Using TF Card And USB Playback (Media Player)

- Install USB / TF device: 1. Press the Ö botton to standby before install USB / TF card. 2. Install the USB device into USB port / Install the TF device into TF slot. 3. After install, press the Ö botton to turn on unit and the power indicator light GREEN. 4. In home science use <u>ETJ @ bottons to select PHOTO / MUSIC / MUVIE (ono</u> and
- press the (R) button to enter Use the 
   button to select C and press 
   button to enter. Note: if both USB
- device and TF card install, unit will assign the first installed device as C and the ond installed device as D
- 1. Press 2. Press

Bluetoot

- 3. Use the figure

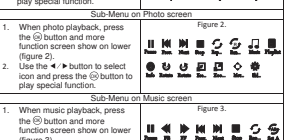

| Connection                                      |                     |
|-------------------------------------------------|---------------------|
| s the 🖞 button to turn on unit.                 |                     |
| s the = / MENU button to enter the menu screen. | Sound Mo<br>Balance |

- Use the ▲/▼ button to select Bluetooth column.

Using Bluetooth Playback

- Turn on your External Bluetooth Speaker and select to Bluetooth pairing mode
- A few seconds, you hearing "do" sound that your unit and external Bluetooth speaker connected

- 4. Press the (a) button to turn "OII" that the Bluetooth disconnect.
- Use 4/> button to select different zoom scale digit 75% -USE A / TO SELECT Press (3) buttons repeatedly to select Front / Rear Ceiling / Front Ceiling / Rear Color temper... (temperature Customer define Paramo 0-100 0-100 0-100 PC Setting (Active in VGA mode) Customer define Parameter (Press ◀/▶ to set) Horizon Pos. 0-100 Aspect Ratio AV mode Zoom1 ,Zoom2 Auto, 4:3, 16:9, Zoom1, Zoom2, Just Scan, Point HDMI mode /ertical Pos. 0-100 to Point Auto, 4:3, 16:9, Point To VGA mode Point Auto, 4:3, 16:9 Noted: PC setting menu is activated USB mode in VGA mode only.

Using Projector Menu 1

USE A/TOSELECT

USE A/+10 SELECT

USE A / TOSELECT

USE AVTOSELECT

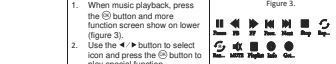

|    | Sub-Menu or                                                                                                    | Movie screen  |
|----|----------------------------------------------------------------------------------------------------|---------------|
| 1. | When movie playback, press                                                                                                    | Figure 1.     |
| 2. | the  button and more function<br>screen show on lower (figure 1).<br>Use the  // button to select<br>icon and press the  button to<br>play areacted function. |               |
|    | Sub-Menu or                                                                                                    | Photo screen  |
| 1. | When photo playback, press                                                                                                    | Figure 2.     |
|    | the (a) button and more                                                                                                    |               |
|    | function screen show on lower                                                                                                    | 브로 꾼은 온 안 안 봐 |

| had about an one of a          |           |       |          |  |   |   |   |   |
|--------------------------------|-----------|-------|----------|--|---|---|---|---|
| Sub-Menu on                    | Mus       | ic sc | reen     |  |   |   |   |   |
| When music playback, press     | Figure 3. |       |          |  |   |   |   |   |
| the S button and more          |           |       |          |  | - | - | ~ | c |
| function screen show on lower  |           | Ξ.    | Ξ.       |  | 2 |   | 2 | 2 |
| (ligure 3).                    | c.        | 1     |          |  |   | - | - |   |
| icon and press the ® button to | 2         | ÷.    | <b>.</b> |  |   |   |   |   |
| play special function.         |           |       |          |  |   |   |   |   |

15

Press = / MENU button to enter proj menu. Pairing is the term used when two Bluetooth devices are connected wirelessly for the first time. This allows the devices to see each other and sets up a one to one communication Picture Mode Medium Color Temperature Medium Aspect Ratio 16:9 Noise Reduction Middle PC Setting Reduce Display Size 100% Projection Direction Front channel between both devices ode Standard

Auto Volume Off Bluetooth Off

5. Press the (9) button to select "ON".

- After connection completed, the unit sound to External Bluetooth speaker

Press the = / MENU button to enter the menu screen.

Use the ◄/► button to select Sound menu.

Use √/> to select different picture effect to Medium / Soft / User / Vidid. Use ∢/> or ▲/> to select Contrast / Brightness / Color / Sharpness digit If chose User item. Follow below ligure.

Agentale 163 2000 Use ▲/マ buttons to select screen ratio AUTO / 4:3 / 16:9. Follow below figure.

 Idea
 Use 

 > to select different color temperature to Medium /

 Warm / User / Cool. Use 

 > or ▲/♥ to select Red / Green /

 Blue digit If chose User item. Follow below figure.
 >

tete Use A/V buttons to select Off / Low / Middle / High / Default.

Use ▲/▼ buttons to select AutoAdjust / Horizon Pos. / Vertical Pos. / Size / Phase. Use ∢/> or ▲/▼ to select Horizon Pos. / Vertical Pos. / Size / Phase digit. Follow below figure

manu prace # / buttone to ealact PICTURE

This Picture menu showed on right upper of view screen.

Disconnect the Bluetooth 3. Use the ▲/▼ button to select Bluetooth column.

6. Use 10/ buttons to search the correct file to preview and press the ® button to NOTE: Remove USB / TF device, press the  $\Phi$  button to standby mode FIRST.

und from the stereo audio output when plaving media contents from a Install USB Device And TF card (Micro SD Card)

# Turn off the unit before install USB / TF card.